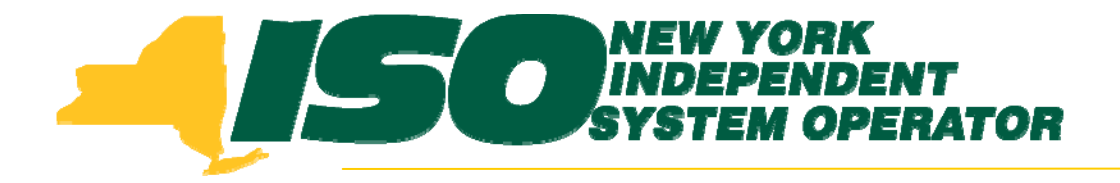

## Demand Response Information System (DRIS) Training for January 2011 Deployment

#### Part 4 – SCR Resources with Potential Offer Floor Price

Stacia Wilcox New York Independent System Operator

January 6, 2011 9:00 am - 11:00 am

January 11, 2011 1:00 pm – 3:00 pm

Rensselaer, NY

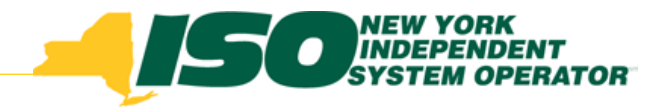

## **Training Topics**

- Part 1: Introduction to DRIS
  - DRIS User Requirements
  - User Privileges
  - Access to DRIS
  - Additional Tools
- Part 2: Updates to Existing DRIS Functionality
  - Enrollment Files
  - DRIS Screens
  - Additional Updates
- Part 3: Market Participant Performance Factor
  - Contributing Resource Performance Factors

- Part 4: SCR Resources with Potential Offer Floor Price
  - Identify Resources
  - View Offer Floor Details
- Part 5: DR Events
  - View Event and Test Details
- Part 6: Event Responses
  - Import Event Responses
  - View Responses
  - View Payment Details
- Part 7: Deployment
  - Additional Training Sessions
  - Deployment Activities

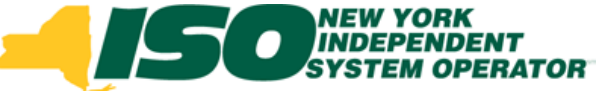

#### SCR Resources with a Potential Offer Floor Price

- Identify resources with a potential offer floor price
- View resource offer floor details
- View resource offer floor prices on the UCAP Export

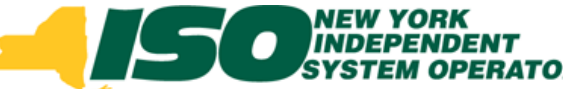

#### Identify Resources with a Potential Offer Floor

- Upon completion of the SCR enrollment import, DRIS provides feedback as to the resources for which additional offer floor data is required to be submitted by the MP to NYISO Market Monitoring and Analysis.
- These resources are identified with the Import Message Type of "Alert" and are visible on the:
  - Import feedback window
  - Import Results Report

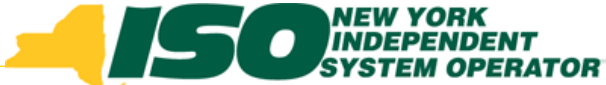

# Import Results Showing Resources with a Potential Offer Floor

 The Import Feedback Window appears at the completion of an import with summary and detail results of the import.

| Summary      |               |                        |                                  |                      |                                                                     |                    | ×                             |
|--------------|---------------|------------------------|----------------------------------|----------------------|---------------------------------------------------------------------|--------------------|-------------------------------|
| Import Type: | SCR RESOUR    | CE                     | Record Count:                    | 2                    |                                                                     |                    |                               |
| File Name:   | scr_enrollmen | nts_11-01-2010.xls     | Records Added:                   | 2                    | •                                                                   | Sum                | marv                          |
| Start Time:  | 12/07/2010 :  | 14:25:21               | Records Exception:               | 0                    | *                                                                   | Sum                | пагу                          |
| End Time:    | 12/07/2010 :  | 14:25:29               | Records Pending:                 | 0                    |                                                                     |                    |                               |
|              |               |                        | Records Potential<br>Mitigation: | 2                    |                                                                     |                    |                               |
|              |               |                        | Records Payment:                 | 0                    | . •                                                                 | Deta               | il                            |
|              |               |                        | Records No Change:               | 0                    |                                                                     | Dota               | .11                           |
|              |               |                        |                                  |                      |                                                                     |                    |                               |
|              |               |                        |                                  |                      |                                                                     |                    |                               |
| Message      |               |                        |                                  |                      |                                                                     |                    |                               |
|              |               |                        |                                  |                      |                                                                     |                    |                               |
|              |               |                        |                                  |                      |                                                                     |                    |                               |
| Exceptions   |               |                        |                                  |                      |                                                                     |                    |                               |
| Field Name   | Field Value   | Exception Code         |                                  |                      | ×                                                                   | Unique Id          |                               |
| Resource ID  | 200807        | ALERT: Resource 200807 | 7 is new to Zone J and may be su | ubject to mitigation | n. Completed SCR paperwork must be sent to NYISO Market Monitoring. | Resource ID:200807 |                               |
| Resource ID  | 200808        | ALERT: Resource 200808 | 8 is new to Zone J and may be su | ubject to mitigation | h. Completed SCR paperwork must be sent to NYISO Market Monitoring. | Resource ID:200808 |                               |
|              |               |                        |                                  |                      |                                                                     |                    |                               |
| 🚺 4 🛛 Page   | 1 of 1 🕨      | ▶   &                  |                                  |                      |                                                                     |                    | Displaying 1 - 2 of 2 🛃 Excel |

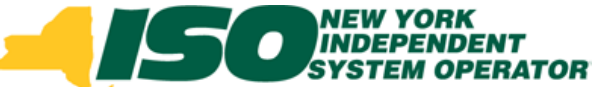

#### Identify Resources with a Potential Offer Floor Import Results

- Summary
  - <u>Records Potential Mitigation</u>: The number of Added and/or Pending enrollments that require additional offer floor information for the resource be submitted directly to NYISO Market Monitoring and Analysis for determination of a possible floor price to be used in the NYISO Installed Capacity Auction. These resources are denoted with an Alert.
- Detail
  - <u>ALERT</u>: Resource XX is new to Zone J and may be subject to mitigation. Completed SCR paperwork must be sent to NYISO Market Monitoring and Analysis.

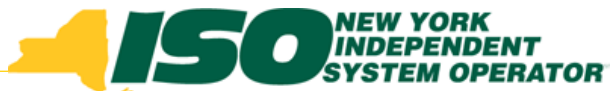

#### Identify Resources with a Potential Offer Floor Import Results Report

 The Import Results Report is available through a download.

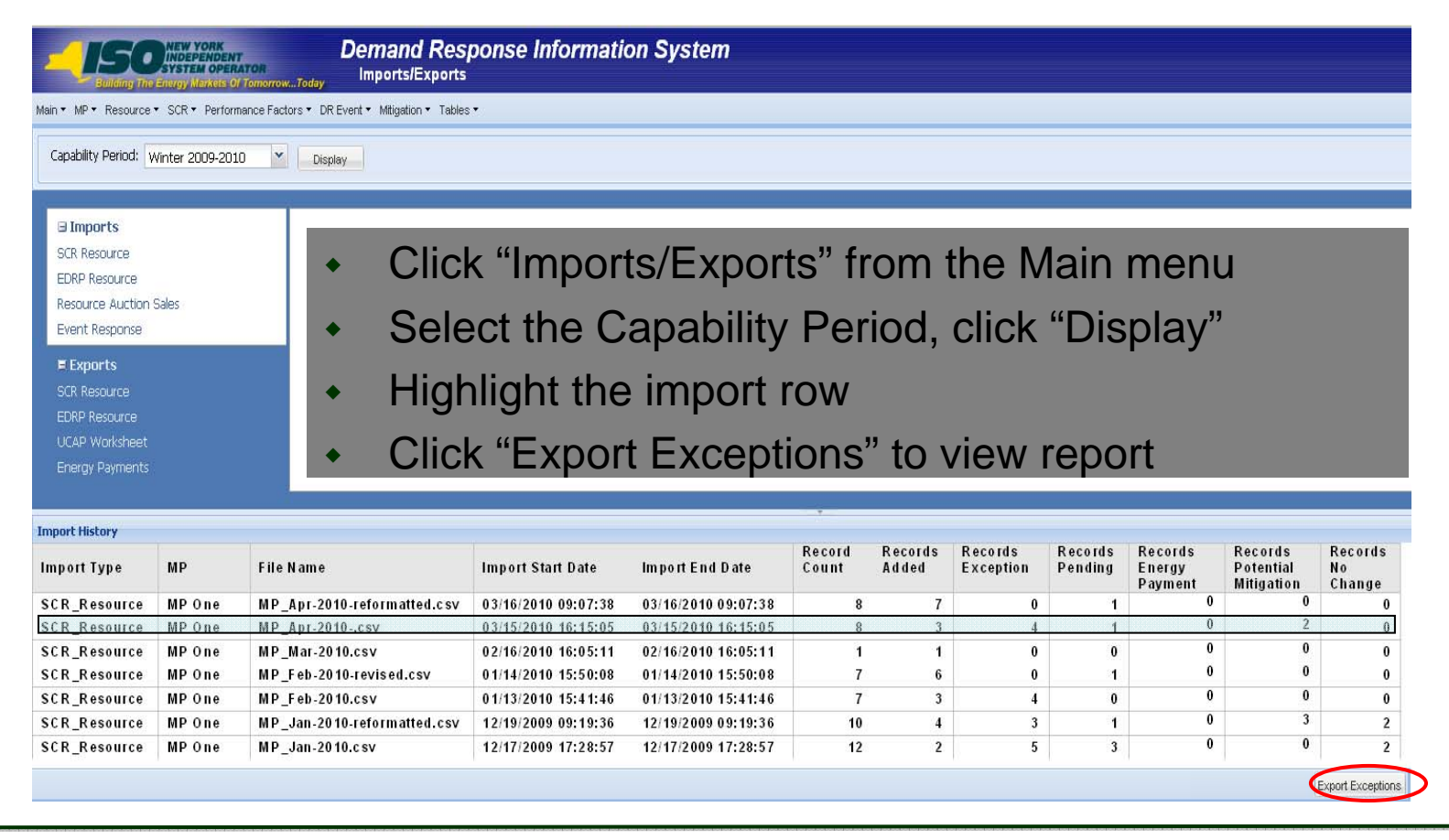

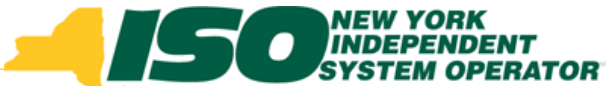

#### Identify Resources with a Potential Offer Floor Import Results Report

- Resources receiving an "Alert" are listed at the top of the report
- Receiving an "Alert" *does not* prevent a resource from being Enrolled or receiving a Pending Request, provided all other enrollment data meets the proper validations
- MPs must submit the additional Offer Floor information to NYISO Market Monitoring and Analysis: MMA\_SCR@nyiso.com

|    | A                               | В                       | C                  | D              | E                                                                                                    |
|----|---------------------------------|-------------------------|--------------------|----------------|----------------------------------------------------------------------------------------------------|
| 1  | File NamescrImportTest2.csv     |                         |                    |                |                                                                                                    |
| 2  | MP NameNYISO Market Participant |                         |                    |                |                                                                                                    |
| 3  | User                            |                         |                    |                |                                                                                                    |
| 4  | Upload Type                     | SCR_RESOURCE            |                    |                |                                                                                                    |
| 5  | Capability Period               | Winter 2010-2011        |                    |                |                                                                                                    |
| 6  | Auction Month                   | Jan-11                  |                    |                |                                                                                                    |
| 7  | Start Date of Import            | 12/07/2010 12:44:11 EST |                    |                |                                                                                                    |
| 8  | End Date of Import              | 12/07/2010 12:44:25 EST |                    |                |                                                                                                    |
| 9  | Records in File                 | 10                      |                    |                |                                                                                                    |
| 10 | Records Saved                   | 6                       |                    |                |                                                                                                    |
| 11 | Records Pending Approval        | 1                       |                    |                |                                                                                                    |
| 12 | Records With Exceptions         | 3                       |                    |                |                                                                                                    |
| 13 | Records With Energy Payment     | 0                       |                    |                |                                                                                                    |
| 14 | Records With Potential InCity   | 1                       |                    |                |                                                                                                    |
| 15 | Records With No Change in DRIS  | 0                       |                    |                |                                                                                                    |
| 16 |                                 |                         |                    |                |                                                                                                    |
| 17 | Reference #                     | Message Type            | Field              | Value Supplied | Message                                                                                                    |
| 18 | Resource ID:200806              | Alert                   | Resource ID        | 200806         | ALERT: Resource 200806 is new to Zone J and may be subject to mitigation. Completed SCR paperwork must be sent to NYISO Market Monitoring. |
| 19 |                                 |                         |                    |                |                                                                                                    |
| 20 |                                 |                         |                    |                |                                                                                                    |
| 21 | Resource ID: 22998765           | Exception               | Generation Type ID | 100            | 10D is not a valid Generation Type ID                                                                                                    |
| 22 | Resource ID: 22998766           | Exception               | Subscribed Load    | null           | For Response Type C or B, Subscribed Load value must be greater than or equal to zero                                                      |
| 23 | Resource ID: 33498767           | Exception               | Declared Value     | 11400          | The Declared Value 11400 cannot be greater than the calculated APMD 10480                                                                  |
| 24 |                                 |                         |                    |                |                                                                                                    |
| 25 |                                 |                         |                    |                |                                                                                                    |
| 26 | Resource ID: 32099890           | Pending                 | Street             | 300 Oak Ave    | Detected Monitored Field Change: Old Value: 300 Elm Street' New Value: 300 Oak Ave'. Creating an Enrollment Request                        |

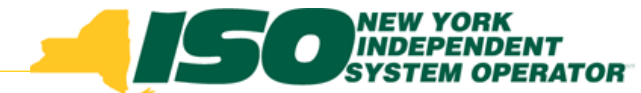

#### **View Resource Offer Floor Details**

| <u></u>        | NEW YORK<br>INDEPENDE<br>SYSTEM OPP | NT<br>RATOR<br>Of TomorrowToday | Dema<br>Valid  | and Respor           | <b>ise Inform</b> a<br>ction Sales | ation Sys  | stem             |                             |            |                               |                   |                          |                |           |                        |
|----------------|-------------------------------------|---------------------------------|----------------|----------------------|------------------------------------|------------|------------------|-----------------------------|------------|-------------------------------|-------------------|--------------------------|----------------|-----------|------------------------|
| Main ▼ MP ▼ Re | source + SCR + Perfo                | ormance Factors • [             | OR Event 🔻 Mit | gation • Tables •    |                                    |            |                  |                             |            |                               |                   |                          |                |           |                        |
| Resource ID:   | ~                                   | Month:                          |                | Validate Auction Sal | es 🔥                               |            |                  |                             |            |                               |                   |                          |                |           |                        |
| Mitigated Auct | ion Sales                           |                                 |                |                      |                                    |            |                  |                             |            |                               |                   |                          |                |           |                        |
| Resource ID    | Resource Name                       | Month                           | MP Name        | MP ID                | Aggregation ID                     | Sale KVV S | ummer Fic Winter | r Floo Passed<br>Validation | Current Nu | umber of Last Updated By Last | Update Date       |                          |                |           |                        |
|                |                                     |                                 |                |                      |                                    |            |                  |                             |            | From f<br>menu,<br>Auctio     | the<br>sel<br>n S | Mitig<br>lect "<br>ales' | atior<br>Valio | ר<br>date |                        |
|                |                                     |                                 |                |                      |                                    |            |                  |                             |            |                               |                   |                          |                |           | Total count: 0 📲 Excel |

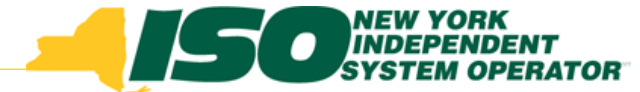

### **View Resource Offer Floor Details**

- Select filter options from the drop-down lists
- Click "Display" to see Resource Offer Floor Details

|                                  | MEW YORK<br>INDEPEND<br>SYSTEM OP | ENT<br>ERATOR<br>© Of TomorrowTodaj | Dema<br>Valida | nd Respo<br>te Mitigated | O <b>nse Informa</b><br>Auction Sales | ation S | ystem      |             |                      |          |                   |                 |                     |
|----------------------------------|-----------------------------------|-------------------------------------|----------------|--------------------------|---------------------------------------|---------|------------|-------------|----------------------|----------|-------------------|-----------------|---------------------|
| Observer • MP •                  | • Resource • SCR •                | Performance Factor                  | s • DR Event • | Mitigation • Table       | es ▼                                  |         |            |             |                      |          |                   |                 |                     |
| Resource ID: 1<br>Mitigated Auct | 234567 🔹                          | Month                               |                | Y                        | Display                               |         |            |             |                      |          |                   |                 |                     |
| Resource ID                      | Resource Name                     | Month                               | MP Name        | MP ID                    | Aggregation ID                        | Sale KW | Summer Flo | Winter Floo | Passed<br>Validation | Comments | Current Number of | Last Updated By | Last Update Date    |
| 1234567                          | Bakery                            | December 2010                       | MP One         | 1234                     | 4444                                  | 218     | 1.64       | 0.89        | Y                    |          | 3                 | Joshua Boles    | 12/08/2010 13:14:17 |
| 1234567                          | Bakery                            | November 2010                       | MP One         | 1234                     | 4444                                  | 218     | 1.64       | 0.89        | N                    |          | 3                 | Joshua Boles    | 12/08/2010 13:14:12 |
| 1234567                          | Bakery                            | October 2010                        | MP One         | 1234                     | 4444                                  | 243     | 1.64       | 0.89        | Y                    |          | 3                 | Joshua Boles    | 12/08/2010 13:14:06 |
| 1234567                          | Bakery                            | September 2010                      | MP One         | 1234                     | 4444                                  | 243     | 1.64       | 0.89        | γ                    |          | 3                 | Joshua Boles    | 12/08/2010 13:13:59 |

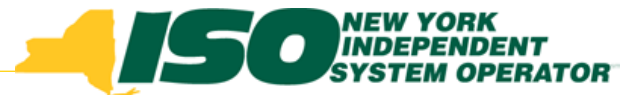

### **View Resource Offer Floor Details**

- Month
- Summer and Winter Offer Floor Prices
- Auction Month Validation Indicator
  - Set by NYISO Market Monitoring and Analysis after the close of the Partial Sales Reporting period for that auction month, as specified on the DRIS Event Calendar.
- Current Number of Months Cleared
  - Increments each time the resource is determined to have cleared offer floor price in the ICAP auction.
  - Displays total number of months resource has cleared, including months resource may have been enrolled with another MP.

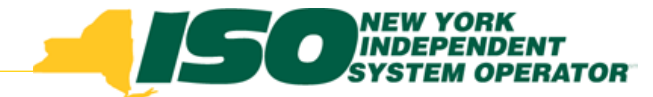

#### **View Resources with an Active Offer Floor**

| -           | GO<br>uilding The E | NEW YORK<br>INDEPENDENT<br>SYSTEM OPERATOR<br>Nergy Markets Of Tomo | orrowToda | Demand<br>Resourc    | <b>l Respo</b> l<br>e Monthly D |
|-------------|---------------------|---------------------------------------------------------------------|-----------|----------------------|---------------------------------|
| Main 👻 MP 👻 | Resource •          | SCR · Performance                                                   | Factors - | DR Event 👻 Mitigatio | n ▼ Tables ▼                    |
| MP Name     | Capabi<br>Monthl    | lity Period Enrollments<br>y Enrollments                            | ~         | Resource ID:         |                                 |
| TC          | Monthl              | y Details                                                           | dha 🖌     |                      |                                 |
| -           | Enrollm             | ient Requests                                                       | 4         |                      |                                 |
| Monthly Del | tails               |                                                                     |           |                      |                                 |

- Select Monthly Details from the Resource menu
- Enter Search Criteria and click Display to view Resources with an offer floor for a specific month(s)

| - J.          | <b>SOURCE NEW YORK</b><br>INDEPENDEN<br>SYSTEM OPER | T<br>IATON<br>IT TomorrowToday | e <i>mand</i><br>Resource | Response In<br>Monthly Details | nformat         | ion Syste      | em       |          |                       |                 |                |                    |      |           |
|---------------|-----------------------------------------------------|--------------------------------|---------------------------|--------------------------------|-----------------|----------------|----------|----------|-----------------------|-----------------|----------------|--------------------|------|-----------|
| Main ▼ MP ▼ F | Resource • SCR • Perfor                             | mance Factors 🔹 DR Ever        | nt • Mitigation •         | • Tables <del>•</del>          |                 |                |          |          |                       |                 |                |                    |      |           |
| MP Name:      | NYISO Market Participant                            | ✓ Res                          | source ID: 12             | 34567 🔽 Capa                   | ability Period: | Winter 2010-20 | )11 🚩    | Program: | ~                     | Aggregation:    | ×              |                    |      |           |
| TO:           |                                                     | ¥                              |                           |                                | Month:          | January 2011   | v        | Zone:    | ×                     | Status:         | ¥              | Display -          |      |           |
| Monthly Deta  | ils                                                 |                                |                           |                                |                 |                |          |          | $\frown$              |                 |                |                    |      |           |
| Resource ID   | Resource Name                                       | TO Account Number              | Month                     | Begin Effective Date           | End Effe        | ctive Date S   | Status   | Program  | Floor Price in Effect | Subscribed Load | Subscribed Gen | Performance Factor | UCAP | Aggregati |
| 1234567       | Bakery                                              | T123445678                     | January 2011              | 01/01/2011 00:00:00            | 04/30/20        | 11 23:59:59 E  | Enrolled | SCR      |                       | 145             |                | 0.9897             | 150  | 4'        |

# View Resource Offer Floor Price on the UCAP Export

| Building The Energy Markets Of Ton         | Demand Response Information System                                                                            |
|--------------------------------------------|----------------------------------------------------------------------------------------------------|
| Main • MP • Resource • SCR • Performanc    | e Factors ▼ DR Event ▼ Mitigation ▼ Tables ▼                                                                  |
| Capability Period: Winter 2010-2011        | Display                                                                                                    |
| Imports     SCR Resource     EDRP Resource |                                                                                                    |
| Resource Auction Sales<br>Event Response   | Click "Imports/Exports" from the Main menu                                                                    |
| E Exports<br>SCR Resource<br>EDRP Resource | <ul> <li>Select the Capability Period, click "Display"</li> <li>Select UCAP Worksheet from Exports</li> </ul> |
| CAP Workshee<br>Energy Payments            |                                                                                                    |
|                                            |                                                                                                    |

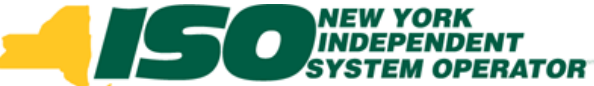

# View Resource Offer Floor Price on the UCAP Export

- Resources having an Offer Floor will appear at the bottom of the list of resources for the Aggregation to which they belong
- The example below shows the resource with its Winter Offer Floor Price of .89

|   |     | K           | L      | M               | N          | 0       | P      | Q          | R      | S      | T        | U    | V   | W                  | X         | Y        | Z       | AA          | AB      | AC                         |
|---|-----|-------------|--------|-----------------|------------|---------|--------|------------|--------|--------|----------|------|-----|--------------------|-----------|----------|---------|-------------|---------|----------------------------|
|   | 1   |             |        |                 |            |         |        |            |        |        |          |      |     |                    |           |          |         |             |         |                            |
|   | 2   |             |        |                 |            |         |        |            |        |        |          |      |     |                    |           |          |         |             |         |                            |
| ( | 3 F | lesource ld | Meter  | Account         | Туре       | TLF     | Peak 1 | Peak 2     | Peak 3 | Peak 4 | Declared | APMD | CMD | ICAP               | Strike Pr | P_Factor | UCAP kW | Offer Floor | UCAP MW | Total Amount Sold in Aggre |
| V | 10  | 1234567     |        | T123445678      | С          | 0.04813 | 700    | 670        | 760    | 780    | 200      | 728  | 528 | 300                | 500       | 0.9897   | 297     | 0.89        |         |                            |
|   | П   |             |        |                 |            |         |        |            |        |        |          |      |     | Aggregate 4444 - J |           |          | 25908   |             | 25.9    |                            |
|   | 12  |             |        |                 |            |         |        |            |        |        |          |      |     |                    |           |          |         |             |         |                            |
|   | 13  |             |        |                 |            |         |        |            |        |        |          |      |     |                    |           |          |         |             |         |                            |
|   | 14  | - I I       | =or    | this over       | m          | nla     | the    | <b>`</b>   |        |        |          |      |     |                    |           |          |         |             |         |                            |
|   | 10  |             | U      |                 | <b>111</b> | pie,    | uie    | ,          |        |        |          |      |     |                    |           |          |         |             |         |                            |
|   | 17  | - (         | oth    | er resou        | Ince       | es ir   | h th   | e.         |        |        |          |      |     |                    |           |          |         |             |         |                            |
|   | 18  |             |        |                 |            |         |        | U          |        |        |          |      |     |                    |           |          |         |             |         |                            |
|   | 19  |             | ٩qa    | gregation       | n h        | ave     | be     | en         |        |        |          |      |     |                    |           |          |         |             |         |                            |
|   | 20  |             |        |                 |            |         |        | <b>_</b> £ |        |        |          |      |     |                    |           |          |         |             |         |                            |
|   | 21  |             | nia    | aen for p       | JUI        | pos     | es     | ОТ         |        |        |          |      |     |                    |           |          |         |             |         |                            |
|   | 22  | f           |        | using on        | th         |         | ffor   |            |        |        |          |      |     |                    |           |          |         |             |         |                            |
|   | 23  |             |        | using on        | IU         |         | IIEI   |            |        |        |          |      |     |                    |           |          |         |             |         |                            |
|   | 24  | <b>I</b>    | =lo    | or resolu       | Irce       | ٦       |        |            |        |        |          |      |     |                    |           |          |         |             |         |                            |
|   | 25  |             |        | 0110300         |            |         |        |            |        |        |          |      |     |                    |           |          |         |             |         |                            |
|   | 26  |             |        |                 |            |         |        |            |        |        |          |      |     |                    |           |          |         |             |         |                            |
| - | 27  |             |        |                 |            | (n /    |        |            |        |        |          |      |     |                    |           |          |         |             |         |                            |
| ŀ | •   | N NIVUCA    | P_Dece | mber_2010_12-17 | -2010      | (2/     |        |            |        |        |          |      |     |                    |           |          | <       |             |         |                            |

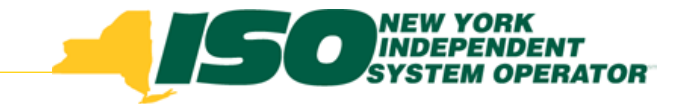

#### Validated Auction Sales

 Resources will no longer appear on the UCAP Export with an offer floor assigned and will no longer be subject to an offer floor in the ICAP auction once the resource has cleared 12 auction months as seen in DRIS.

|                 | MEW YORK<br>INDEPENDE<br>SYSTEM OP                                                                                                    | ENT<br>ERATOR<br>5 Of TomorrowToda | Demai<br>Validat | nd Respo<br>Mitigated / | onse Informa<br>Auction Sales | ation S | ystem |      |   |    |              |                     |  |  |
|-----------------|----------------------------------------------------------------------------------------------------|------------------------------------|------------------|-------------------------|-------------------------------|---------|-------|------|---|----|--------------|---------------------|--|--|
| Observer 🔹 MP 🝷 | Observer ▼ MP ▼ Resource ▼ SCR ▼ Performance Factors ▼ DR Event ▼ Mitigation ▼ Tables ▼                                                                           |                                    |                  |                         |                               |         |       |      |   |    |              |                     |  |  |
| Resource ID: 12 | tesource ID: 1234567 V Month: December 2010 V Display                                                                                                    |                                    |                  |                         |                               |         |       |      |   |    |              |                     |  |  |
| Mitigated Aucti | on Sales                                                                                                    |                                    |                  |                         |                               |         |       |      |   |    |              |                     |  |  |
| Resource ID     | Resource ID Resource Name Month MP Name MP ID Aggregation ID Sale KW Summer Fit Winter Fito Validation Comments Current Number of Last Update By Last Update Date |                                    |                  |                         |                               |         |       |      |   |    |              |                     |  |  |
| 1234567         | Bakery                                                                                                    | December 2010                      | MP One           | 1234                    | 4444                          | 218     | 1.64  | 0.89 | Y | 12 | Joshua Boles | 12/08/2010 13:14:17 |  |  |

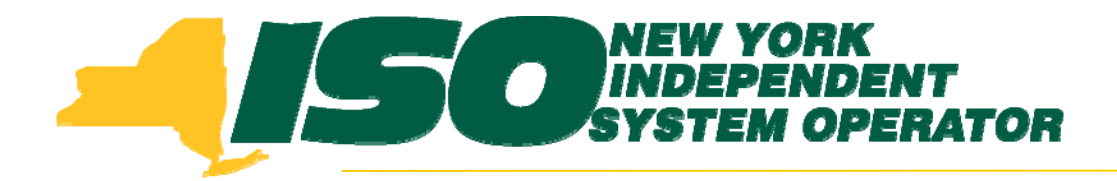

The New York Independent System Operator (NYISO) is a not-for-profit corporation that began operations in 1999. The NYISO operates New York's bulk electricity grid, administers the state's wholesale electricity markets, and provides comprehensive reliability planning for the state's bulk electricity system.

www.nyiso.com